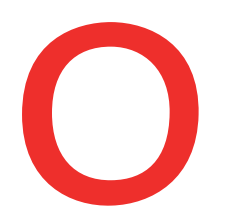

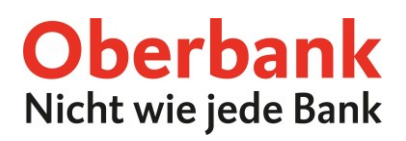

# **Security App**

### Neues Gerät hinzufügen

Die Oberbank Security App ist ein sicheres Autorisierungsverfahren, um Transaktionen im Oberbank Kundenportal (Internetbanking) und der Oberbank App durchzuführen.

Ein neues Smartphone oder Tablet können Sie im Oberbank Kundenportal oder in der Oberbank App hinzufügen. In dieser Anleitung beschreiben wir den Prozess im Oberbank Kundenportal.

Um ein neues Gerät in der Oberbank Security App hinzuzufügen, loggen Sie sich mit Ihrem Verfüger und Ihrem persönlichen PIN im Oberbank Kundenportal ein.

| ₽ I                                 | L <b>ogout</b> - in: 17:48 Min - Letzter Lo | ogin 24.06.2021 um 09:09:02 Uhr |                                 |            |                  |                             | L Beraterkontak | t 🂠 Eins      | tellungen |
|-------------------------------------|---------------------------------------------|---------------------------------|---------------------------------|------------|------------------|-----------------------------|-----------------|---------------|-----------|
|                                     |                                             |                                 |                                 | Startseite | <b>E</b> inanzen | اللہ E کے E Stragsübersicht | Wertpapiere     | eShop         | Postfach  |
| Einstel                             | llungen                                     |                                 |                                 |            |                  |                             |                 |               |           |
|                                     | Profil                                      | Postfach Wertpa                 | piere                           |            |                  |                             |                 |               |           |
| Adres                               | ss- und Kontaktdaten                        |                                 |                                 |            |                  |                             |                 |               |           |
| >                                   | Kintenische Tables                          | Holbort 31, 4383 Bol 2rd        | Instal (Instal at               | 0          | her              |                             | Ad              | resse änderr  | ,         |
| PIN-Verwaltung                      |                                             |                                 |                                 |            |                  |                             |                 |               |           |
| >                                   | PIN 🚺                                       | Gilt für alle Portale           | Ändern Sie hier Ihre Login-PIN. |            |                  |                             | F               | PIN ändern    |           |
| Autorisierung/Unterschriftverfahren |                                             |                                 |                                 |            |                  |                             |                 |               |           |
| >                                   | UDHOVD. DOWESADDE                           | Gilt für alle Portale           | aktiv                           | L          | etzte Änderung   | : 17.06.21                  | Ge              | ät verwalter  | ,         |
|                                     |                                             |                                 |                                 |            |                  |                             | Neues 0         | Gerät hinzufi | igen      |

#### Öffnen der Einstellungen

2

Öffnen Sie nach erfolgreichem Login die Einstellungen des Oberbank Kundenportals.

### Autorisierung/Unterschriftsverfahren

Im "Profil" finden Sie den Punkt "Autorisierung/Unterschriftsverfahren". Klicken Sie auf "Neues Gerät hinzufügen".

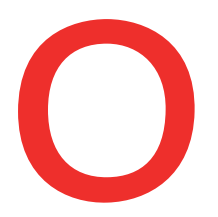

### **Oberbank** Nicht wie jede Bank

| Aktivierung S                                                                                                    | Aktivierung Security App                                                                                                    |  |  |  |  |  |  |  |
|----------------------------------------------------------------------------------------------------|----------------------------------------------------------------------------------------------------|--|--|--|--|--|--|--|
| Fügen Sie ein<br>Oberbank Ap<br>1. Vergeben 5<br>2. Bestätigen<br>3. Laden Sie<br>4. Scannen S<br>Eine detaillie | Fügen Sie ein neues Security App Gerät hinzu, um künftig auch über dieses Transaktionen aus dem Oberbank Kundenportal und der<br>Oberbank App freizugeben.<br>1. Vergeben Sie für Ihr Gerät eine Bezeichnung.<br>2. Bestätigen Sie die Gerätebezeichnung mit Ihrem bestehenden Autorisierungsverfahren.<br>3. Laden Sie sich die Security App aus dem jeweiligen App Store (IOS, Android) herunter.<br>4. Scannen Sie den in der "alten" Security App generierten QR Code mit dem "neuen" Gerät ab, um diese zu aktivieren.<br>Eine detaillierte Anleitung finden Sie hier. |  |  |  |  |  |  |  |
| 1 Ge                                                                                                    | rätebezeichnung (max. 15 Zeichen)                                                                                                    |  |  |  |  |  |  |  |
| 3                                                                                                    | 3 4 5<br>Individuelle Gerätebezeichnung<br>Vergeben Sie eine individuelle Gerätebezeichnung für Ihr Smartphone oder<br>Tablet. Diese Bezeichnung scheint danach laufend bei der Unterzeichnung von<br>Aufträgen mit der Security App auf.                                                                                                    |  |  |  |  |  |  |  |
| 4                                                                                                    | <b>Auswahl Security-App Gerät</b><br>Wählen Sie nun eines Ihrer bestehenden Security-App Geräte aus, mit dem Sie<br>das Hinzufügen des Gerätes bestätigen möchten.                                                                                                    |  |  |  |  |  |  |  |
| 5                                                                                                    | <b>Freigabeaufforderung</b><br>Um die Freigabeaufforderung an das zuvor gewählte Gerät zu senden, klicken Sie<br>auf den Button "Mit App unterzeichnen".                                                                                                    |  |  |  |  |  |  |  |

|   |   | ~ | Neues Gerät hinzufügen                                                                    |  |
|---|---|---|-------------------------------------------------------------------------------------------|--|
| 6 |   |   | Aktivierung Security App                                                                  |  |
|   |   |   | Bitte öffnen Sie die Security-App am neuen Gerät und scannen Sie den angezeigten QR Code. |  |
|   | Į |   | Neues Gerät hinzufügen                                                                    |  |

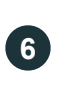

### Öffnen der Security-App

Öffnen Sie nun die Security App auf Ihrem bestehenden Gerät.

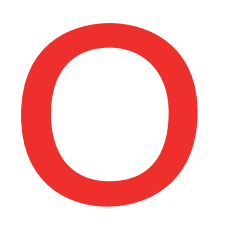

# **Oberbank** Nicht wie jede Bank

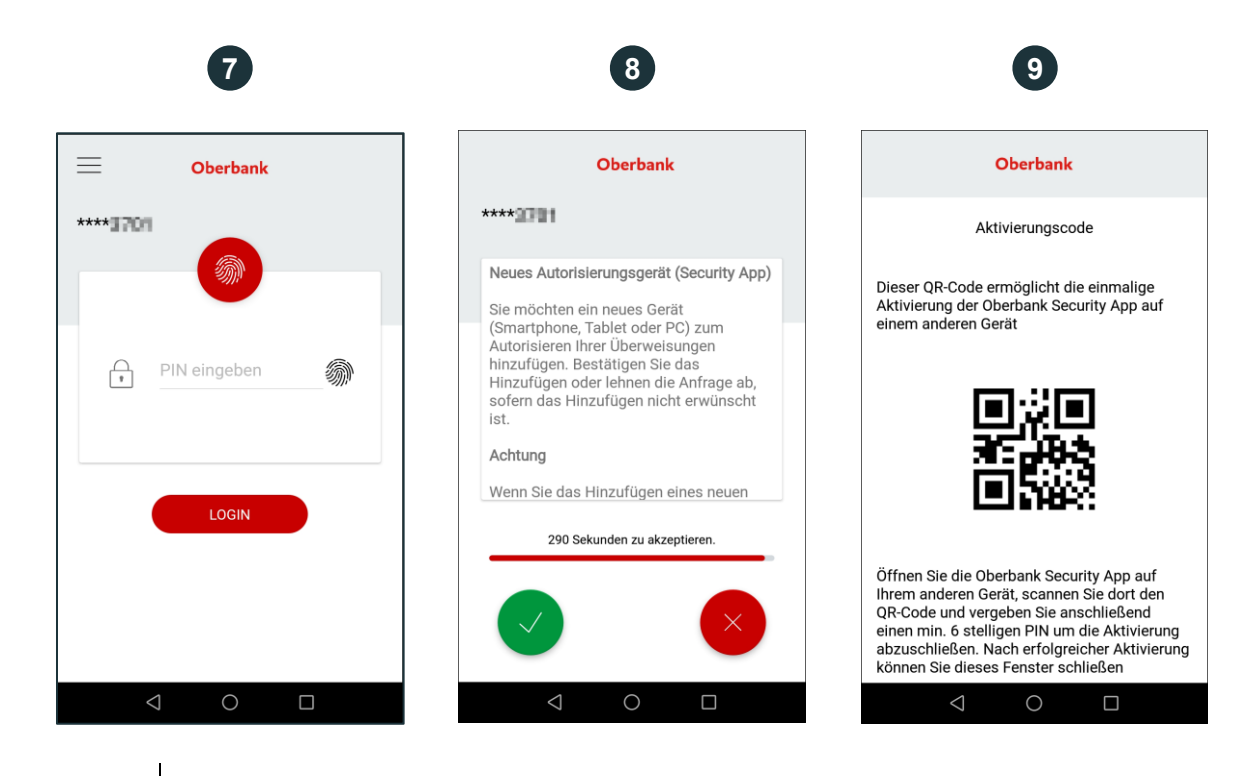

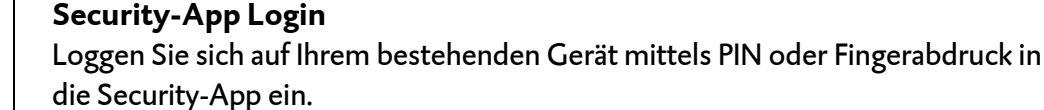

7

8

9

| die Security- | App ein. |  |  |  |
|---------------|----------|--|--|--|
|               | _        |  |  |  |

| Bestätigung | des | neuen | Gerätes |
|-------------|-----|-------|---------|
|-------------|-----|-------|---------|

Bestätigen Sie das Hinzufügen eines neuen Gerätes in Ihrem bestehenden Gerät.

#### Scannen des QR-Codes

Nach Freigabe des Bestätigungstextes erscheint in der Security App ein QR-Code. Öffnen Sie die Security App auf dem neuen Gerät und scannen Sie damit den QR-Code.

Nach erfolgreichem Scannen des QR-Codes ist es erforderlich einen PIN-Code gemäß den angeführten Kriterien zu vergeben. Bestätigen Sie den PIN-Code anschließend durch erneute Eingabe. Diesen Code benötigen Sie für den künftigen Einstieg in die Security App.

Danach ist die Oberbank Security-App auf Ihrem neuen Gerät erfolgreich eingerichtet und kann sofort verwendet werden.

#### Sie möchten die Security-App auf einem Windows-/MacOS-Gerät neu einrichten?

Kontaktieren Sie unsere Oberbank Internetbanking-Hotline werktags MO-FR von 08:00 bis19:00 Uhr und SA von 08:00 bis 13:00 Uhr unter +43 732 / 7802 – 32179.